## Steps to login to administrative account without changing MX record or creating subdomain

- 1. Close all browser windows
- 2. Open the folder "C:/Windows/System32/Drivers/etc"
- 3. Locate file 'hosts' and open it in notepad with administrative privileges ('Run as administrator')
- Type, "202.137.237.27 mail.yourdomain.com" on a newline. Please note, replace 'mail.yourdomain.com' with your actual login url. E.g. If your domain name is 'acmechemicals.com' and login url is 'webmail. acmechemicals.com' then hosts file entry should read '202.137.237.27 webmail.acmechemicals.com'
- 5. Save file and close the application.
- 6. Open browser and navigate to your login url
- 7. Login with administrative username and password.